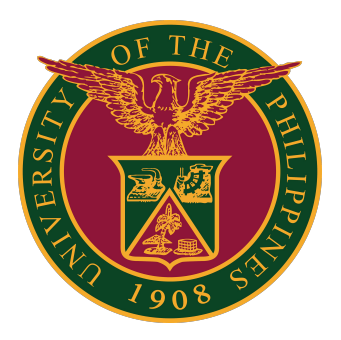

#### ArcGIS: How to Get Licenses

**USER GUIDE** 

#### **How to Get Licenses**

This guide is for UP users requiring licenses for ArcGIS Dektop and ArcGIS Pro Desktop. This is for UP students, faculty, and staff.

Users must ensure that they have already installed the software in their computer or laptop. The installer will be provided by the respective ArcGIS Persons-in-Charge (PICs) of the Constituent Universities (CUs).

### How to Get Licenses for ArcGIS Pro Desktop Advanced

1. On your computer, open the ArcGis Pro application. Click the link "Configure your licensing options."

| ArcGIS Pro wants to ac | ccess your ArcGIS On | line account in | formation (?) |  |
|------------------------|----------------------|-----------------|---------------|--|
| Sign in with           |                      |                 | @esri         |  |
| ArcGIS login           |                      |                 | ^             |  |
| မီ Usernam             | e                    |                 |               |  |
| A Password             | 1                    |                 |               |  |
| Sign                   | In                   | Cancel          |               |  |
| Forgot                 | tusername? or Forg   | ot password?    |               |  |
| Your ArcGIS or         | ganization's URL     |                 | ~             |  |
| 0                      | 0                    | G               | 0             |  |
|                        |                      |                 | Privacy       |  |
|                        |                      |                 |               |  |

2. In the License Type field, select "Concurrent Use License."

| Select your aut       | thorization type from the dro   | p-down list below:    |                 |
|-----------------------|---------------------------------|-----------------------|-----------------|
| License Type          | Named User License              | * Learn More          |                 |
|                       | Single Use License              |                       |                 |
| Configure you         | Named User License              |                       |                 |
| Diana                 | Concurrent Use License          | the entire heleur     |                 |
| Please conligu        | portar from                     | the options below:    |                 |
| Ar                    | cGIS Online                     |                       |                 |
| 0 🙆 AL                | uthorize ArcGIS Pro with a vali | d ArcGIS Online acc   | ount            |
| UF                    | L https://www.arcgis.com        | /                     |                 |
|                       | L                               |                       |                 |
| Ar                    | cGIS Enterprise                 |                       |                 |
| AL                    | uthorize ArcGIS Pro using you   | r ArcGIS Enterprise p | ortal           |
|                       |                                 |                       |                 |
| 0 😒 UF                | RL                              |                       |                 |
| O 😒 UF                | E Example: https://webada       | ntorhost domain cor   | n/webadantornan |
| O 😒 UF                | Example: https://webada         | ptorhost.domain.cor   | n/webadaptornan |
| O 😒 UF                | Example: https://webada         | ptorhost.domain.cor   | n/webadaptornan |
| יו <mark>ע 😒</mark> 🔾 | RL Example: https://webada      | ptorhost.domain.cor   | n/webadaptornan |
| UF                    | Example: https://webada         | ptorhost.domain.cor   | n/webadaptornan |
| े 😒 UF                | Example: https://webada         | ptorhost.domain.cor   | n/webadaptornan |
| े 😒 UF                | Example: https://webada         | ptorhost.domain.cor   | n/webadaptornan |
| O 😒 UF                | Example: https://webada         | ptorhost.domain.cor   | n/webadaptornan |
| о 😒 <sub>UF</sub>     | RL Example: https://webada      | ptorhost.domain.cor   | n/webadaptornan |
| UF                    | RL Example: https://webada      | ptorhost.domain.cor   | n/webadaptornan |
| UF                    | Example: https://webada         | ptorhost.domain.cor   | n/webadaptornam |
| (C) UF                | Example: https://webada         | ptorhost.domain.cor   | n/webadaptornan |
| Ju 🕲                  | RL Example: https://webada      | ptorhost.domain.cor   | n/webadaptornam |

## How to Get Licenses for ArcGIS Pro Desktop Advanced

3. In the License Manager, input the host name/domain name of your Constituent University's (CU) License Manager. Then click the "Refresh" button. Wait for it to load the available licenses.

| configure Au         | thorization        |            |           |                      |                |
|----------------------|--------------------|------------|-----------|----------------------|----------------|
| elect your au        | thorization type f | from the o | drop-down | list below:          |                |
| icense Type          | Concurrent Use     | e License  | •         | Learn More           |                |
| icense Level         |                    |            |           |                      |                |
| elect the Pro        | core product lice  | ense level | below:    |                      |                |
| Advanced             | Standard           | Basic      |           |                      |                |
| icense Manag         | gel                |            | >         |                      | Add Backup     |
|                      |                    |            |           | 1                    |                |
| Name                 |                    |            | Licensed  | Available Seats      | Expires        |
| Name<br>ArcGIS Pro A | Advanced           |            | Licensed  | Available Seats      | N/A            |
| Name<br>ArcGIS Pro A | Advanced           |            | Licensed  | Available Seats      | N/A            |
| Name<br>ArcGIS Pro A | Advanced           |            | Licensed  | Available Seats      | N/A            |
| Name<br>ArcGIS Pro A | Advanced           |            | Licensed  | Available Seats      | N/A            |
| Name<br>ArcGIS Pro A | Advanced           |            | Licensed  | Available Seats      | N/A            |
| Name<br>ArcGIS Pro A | Advanced           |            | Licensed  | Available Seats      | N/A            |
| Name<br>ArcGIS Pro A | Advanced           |            | Licensed  | Available Seats      | kxpires<br>N/A |
| Name<br>ArcGIS Pro A | Advanced           |            | Licensed  | Available Seats      | kxpires<br>N/A |
| Name<br>ArcGIS Pro A | Advanced           |            | Licensed  | Available Seats<br>0 | N/A            |

4. Check the boxes of the licenses that you need to authorize. Then click the "OK" button.

| configure Authorization                                                   |                          |                 |            |   |
|---------------------------------------------------------------------------|--------------------------|-----------------|------------|---|
| elect your authorization type fro                                         | m the drop-down l        | ist below:      |            |   |
| icense Type Concurrent Use L                                              | icense 🔹                 | Learn More      |            |   |
| icense Level<br>ielect the Pro core product licens<br>Advanced Standard E | se level below:<br>Basic |                 |            |   |
| icense Manager arcgis.up.edu.                                             | ph                       |                 | Add Backu  | р |
| Name                                                                      | Licensed                 | Available Seats | Expires    | 4 |
| ArcGIS Pro Advanced                                                       | $\checkmark$             | 40080           | 23/05/2022 |   |
| 3D Analyst                                                                |                          | 40080           | 23/05/2022 |   |
| Aviation Airports                                                         |                          | 40080           | 23/05/2022 |   |
| Aviation Charting                                                         |                          | 40080           | 23/05/2022 |   |
| Bathymetry                                                                |                          | 0               | N/A        |   |
| Business Analyst                                                          |                          | 0               | N/A        |   |
| Data Interoperability                                                     |                          | 40080           | 23/05/2022 |   |
| Data Reviewer                                                             |                          | 40080           | 23/05/2022 |   |
| Defense Mapping                                                           |                          | 40080           | 23/05/2022 |   |
| Geostatistical Analyst                                                    |                          | 40080           | 23/05/2022 |   |
| Image Analyst                                                             |                          | 40080           | 23/05/2022 |   |
| LocateXT                                                                  |                          | 40080           | 23/05/2022 |   |
|                                                                           |                          |                 |            |   |

# How to Get Licenses for ArcGIS Desktop Advanced

1. On your computer, open ArcGIS Administrator. Click the folder named "Desktop" and select the software product to be used. In the License Manager, set the port, and then the host name/domain name of the License Manager for your Constituent University (CU). Then, click the "OK" button.

| Change License Manager<br>License Manager<br>Browse for a License Manager on the network or<br>enter one or more License Managers separated by<br>";". To specify a port use the <port>@<host><br/>syntax.<br/>OK Cancel<br/>Authorize Now</host></port> | ArcGIS (LAPTOP-O8HL2LP8) | Select the software product to be used for A <ul> <li>Advanced (ArcInfo) Concurrent Use</li> <li>Standard (ArcEditor) Concurrent Use</li> <li>Basic (ArcView) Concurrent Use</li> </ul>                   | ArcGIS Desktop applications: |
|----------------------------------------------------------------------------------------------------|--------------------------|----------------------------------------------------------------------------------------------------|------------------------------|
| License Manager<br>Browse for a License Manager on the network or<br>enter one or more License Managers separated by<br>";". To specify a port use the <port>@<host><br/>syntax.<br/>Browse<br/>OK Cancel<br/>Authorize Now</host></port>                | C                        | hange License Manager                                                                                                    | ×                            |
| Authorize Now                                                                                                    |                          | License Manager<br>Browse for a License Manager on the network or<br>enter one or more License Managers separated by<br>";". To specify a port use the <port>@<host><br/>syntax.<br/>Browse</host></port> | products):                   |
|                                                                                                    |                          | OK Cancel<br>Authorize Now.                                                                                                    | igle use reatures:           |

# How to Get Licenses for ArcGIS Desktop Advanced

2. In the "Borrow/Return" folder, check the boxes of the licenses that you need to authorize. Then click the "OK" button.

| Arcgis (LAPTOP-OshL2LP8)     Desktop     Austebility | To borrow or return licenses, check or<br>click Apply. | uncheck the boxes next to the features a |
|------------------------------------------------------|--------------------------------------------------------|------------------------------------------|
| Borrow/Return                                        | Borrow For:                                            |                                          |
| Support Operations                                   | 360 Days                                               |                                          |
|                                                      | ArcGIS Desktop Advanced (Conce                         | irrent Use)                              |
|                                                      | Feature                                                | Version Borrowed                         |
|                                                      | Desktop Advanced                                       | 10.1-1                                   |
|                                                      | Network Analyst                                        | 10.1-1                                   |
|                                                      | 3D Analyst                                             | 10.1-1                                   |
|                                                      | Spatial Analyst                                        | 10.1-1                                   |
|                                                      | Geostatistical Analyst                                 | 10.1-1                                   |
|                                                      | Publisher                                              | 10.1-1 🔽                                 |
|                                                      | Tracking Analyst                                       | 10.1-1                                   |
|                                                      | Data Interoperability                                  | 10.1-1                                   |
|                                                      | Schematics                                             | 10.1-1                                   |
|                                                      | Workflow Manager                                       | 10.1-1                                   |
|                                                      | Production Mapping                                     | 10.1-1                                   |
|                                                      | Data Reviewer                                          | 10.1-1                                   |
|                                                      | Defense Mapping                                        | 10.1-1                                   |